## 新生注册流程

第一步:登录(如下图:输入身份证号和通知书号)

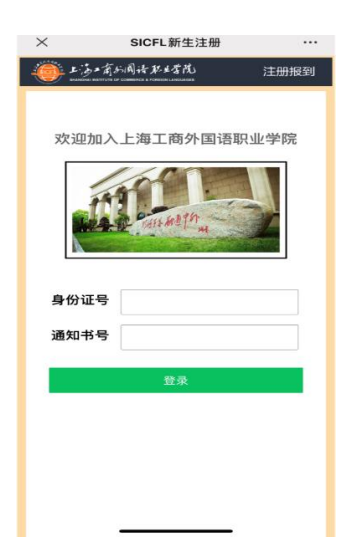

第二步:绑定学校公众号(如下图:长按识别二维码->关注公众号->绑定账号),只需绑定一次。

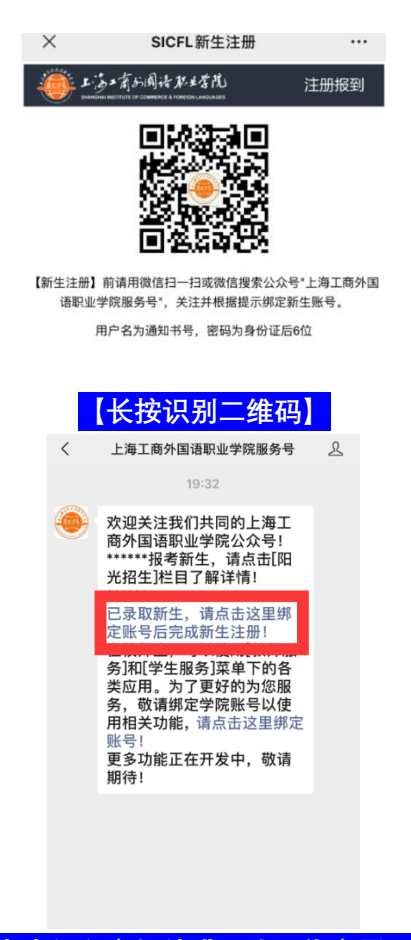

【点击红色方框处进入账号绑定界面】

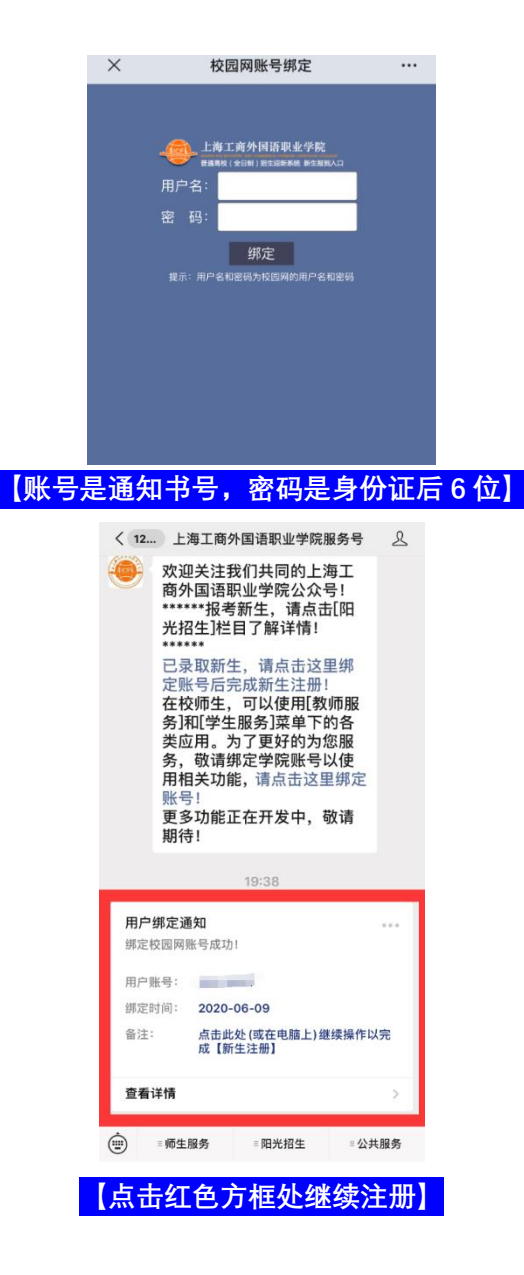

第三步:注册步骤确认(如下图)

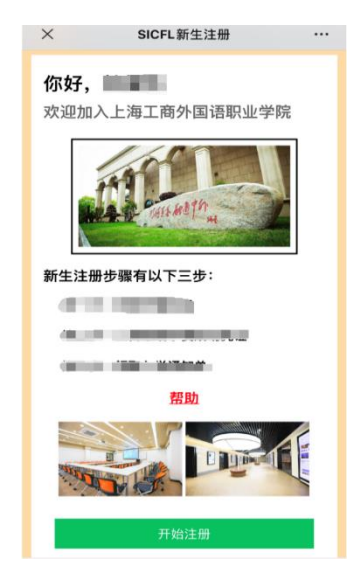

第四步:填写个人档案信息(如下图)

| ×             | 学生                      | 信息登记 |  |
|---------------|-------------------------|------|--|
|               | 手机号码                    |      |  |
| г             | 作单位与担任职务                |      |  |
|               | 单位联系方式                  |      |  |
|               |                         |      |  |
| 个人简历(小学)      |                         |      |  |
|               | 开始年/月*                  |      |  |
|               | 结束年/月*                  |      |  |
| 在             | 何单位学习或工作 <mark>*</mark> |      |  |
|               | 担任职务                    |      |  |
|               | 证明人                     |      |  |
| 个人简历(初中)      |                         |      |  |
|               | 开始年/月•                  |      |  |
|               | 结束年/月•                  |      |  |
| 在             | 何单位学习或工作 <mark>*</mark> |      |  |
|               | 担任职务                    |      |  |
|               | 证明人                     |      |  |
| 个人简历(高中或同等学历) |                         |      |  |
|               | 开始年/月•                  |      |  |
|               | 结束年/月•                  |      |  |
| 在             | 何单位学习或工作 <mark>*</mark> |      |  |
|               | 担任职务                    |      |  |
|               | 证明人                     |      |  |
|               |                         |      |  |
| 保存 下一步        |                         |      |  |
| PK17, 1 9     |                         |      |  |
|               |                         |      |  |

填写完档案信息后即可完成注册。